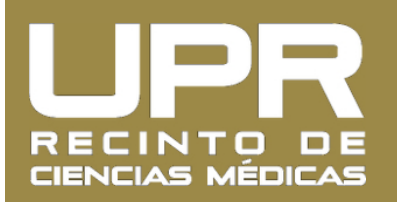

## Instrucciones para Acceder los Talonarios de Pago en el Portal Next

1. Entre al **Portal Next** (<u>https://portal.upr.edu/</u> <u>rcm</u>) y utilice sus credenciales de su correo electrónico de UPR para acceder su cuenta.

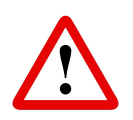

La primera vez que acceda el servicio le solicitará agregar email alterno, número de teléfono, pregunta y respuesta de seguridad para recuperar su contraseña

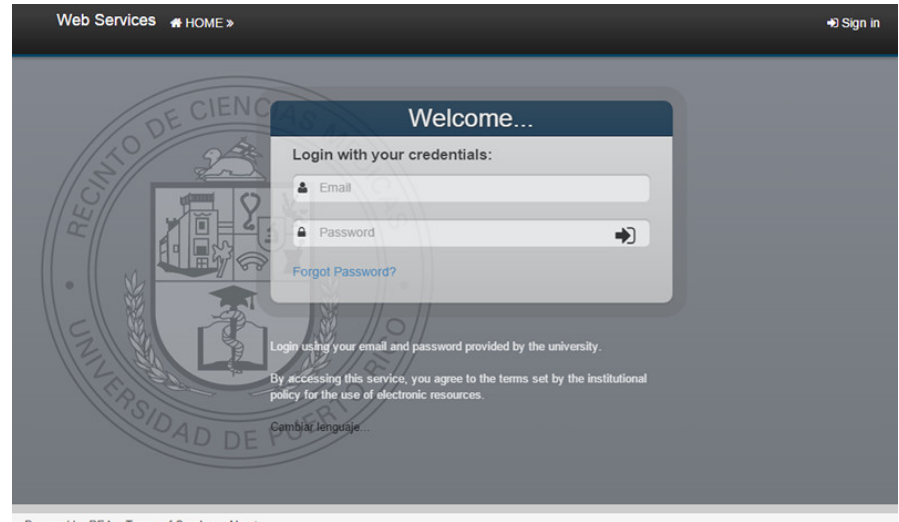

Powered by REA Terms of Service About

2. Una vez haya accedido el Portal Next, pulse sobre el icono titulado "**Employees**".

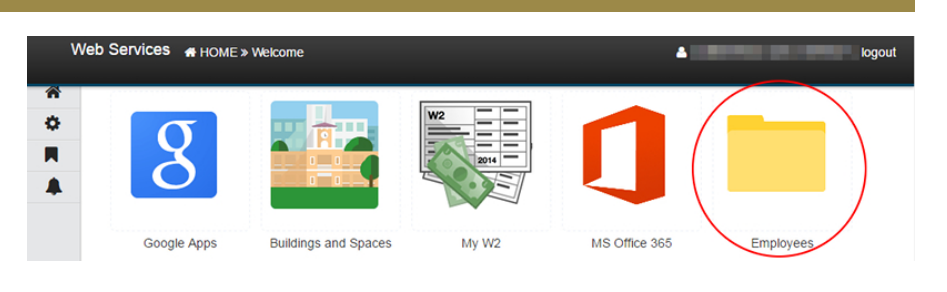

3. Pulse sobre el icono titulado "**Payslips**" y luego pulse sobre la **carpeta** del año que desee. Finalmente, pulse sobre el icono de la fecha deseada.

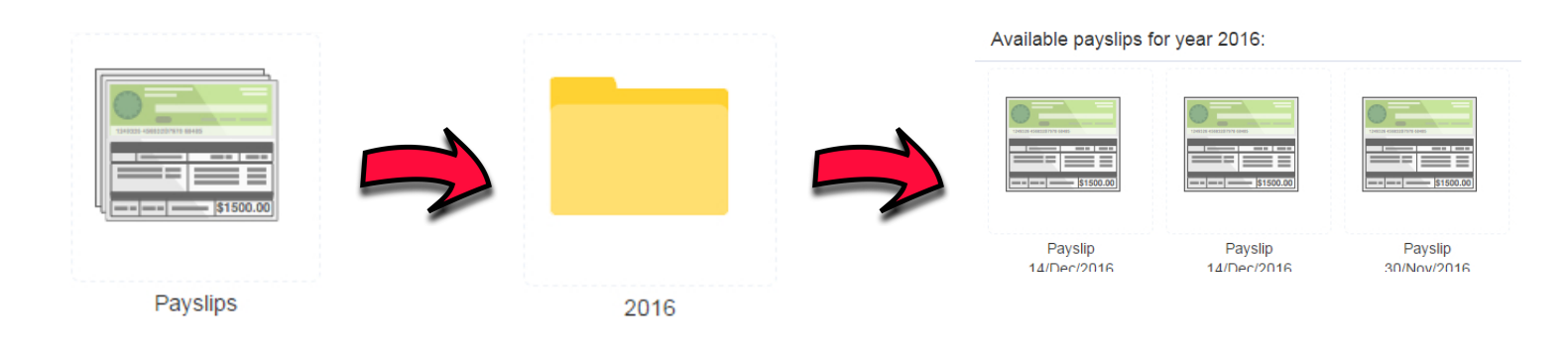

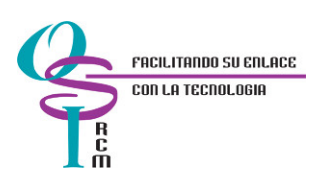